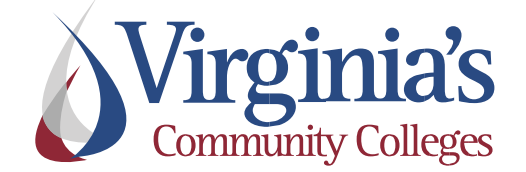

# Human Resource Management System

# Salary Employee Self Service Guide

(Exempt and Non-Exempt Employees)

## **Table of Contents**

| Shared Services Customer Engagement Contact             | 3  |
|---------------------------------------------------------|----|
| Glossary of Terms                                       | 3  |
| Log-In Information                                      | 4  |
| View Your Personal Details in HCM                       | 5  |
| Employee Time Entry Using a Punch Timesheet             | 6  |
| Making Changes to a Punch Timesheet                     |    |
| Employee Time Entry using an Elapsed Timesheet          |    |
| Making Changes to an Elapsed Timesheet                  | 14 |
| Viewing Payable Time Detail                             | 15 |
| Overtime                                                | 16 |
| Overtime Payment Configuration                          | 16 |
| Verify Leave Balances                                   |    |
| Entering an Absence Request                             |    |
| Correcting a Push Back Absence Requests                 | 22 |
| Canceling a Denied or Push Back Absence Requests        | 24 |
| Policy References                                       | 26 |
| Document Control Information                            | 26 |
| Appendix A: Employee Leave Types                        | 1  |
| Leave Categories-Filter by Type:                        | 1  |
| Leave Types                                             | 1  |
| Annual Leave                                            | 1  |
| Other Leave                                             | 1  |
| Traditional Sick/Prsnl Leave                            | 1  |
| VSDP Sick/Personal Leave                                | 1  |
| FML – Family Medical Leave                              | 1  |
| Other types of Leaves available to full-time employees  | 2  |
| Appendix B: Time Administration Information             | 3  |
| Automated Time Administration Schedule                  | 4  |
| Appendix C: Time and Labor Exceptions                   | 5  |
| Appendix D: 2024 Salary Timesheet Periods and Pay Dates | 8  |

### **Shared Services Customer Engagement Contact**

For questions related to your Time, Labor, and Absence Management entries (i.e. – accruals, balances, leave requests, etc.), please contact your agency's HR Department. Other questions can be directed to the SSC Customer Engagement.

#### SSC Customer Engagement Phone: 877-340-5577

- 1. An agent will answer the call and attempt to answer your question.
- 2. If the question cannot be answered at that time, it will be escalated for research and you will be given a ticket number.
- 3. You will be contacted with a resolution

#### SSC Customer Engagement Email: help@ssc.vccs.edu

- 1. You will get an immediate response via email that the ticket is being worked.
- 2. You will be contacted with a resolution

### **Glossary of Terms**

| Term                | Definition                                                                                                    |
|---------------------|----------------------------------------------------------------------------------------------------|
| Absence Request     | Currently known as Leave or Absence Request. Requests for leave shall be approved by an employee's manager. Refer to <u>Appendix A</u> for more information on VCCS Leave Plans.                                                                                                    |
| Exceptions          | Warnings generated by the system to inform employee and manager of possible Time & Labor errors. Exceptions will appear as a clock on the timesheet. Refer to <u>Appendix C</u> for more information on Time and Labor Exceptions.                                                                                                    |
| Exempt Employee     | Exempt employees are not covered by FLSA rules and regulations. Exempt employees are required to record absence requests in PeopleSoft HCM. They are exempt from the overtime requirement.<br>Guidance to be used by an Exempt Employee will be marked with:                                                                          |
| Non-Exempt Employee | Non-Exempt employees are covered by FLSA rules and regulations. Non-Exempt<br>employees are required to document all hours worked on their timesheet in PeopleSoft<br>HCM. Additionally, non-exempt employees must record absence requests in PeopleSoft<br>HCM.<br>Guidance to be used by a Non-Exempt Employee will be marked with: |
| Pay Period          | A pay period is a recurring length of time that an employee's time is recorded, processed, and paid. VCCS pay periods for Salaried employees are the <b>10<sup>th</sup>-24<sup>th</sup></b> and <b>25<sup>th</sup>-9<sup>th</sup></b> .                                                                                               |
| Payable Time        | Summary of time worked by an employee to be processed through Time and Labor. The hours worked have been validated by the scheduled Time Administration process and have been checked for errors that impact PeopleSoft HCM processing. Refer to <u>Appendix</u> <u>B</u> for more information about the Time Administration process. |
| Workweek            | A workweek is a period of 168 hours during 7 consecutive 24-hour periods. (Friday -<br>Thursday, Sunday-Saturday, Monday-Sunday).                                                                                                    |

## Log-In Information N 🗉

Log-In using your agency's login portal. Example MyBRCC, MyCVCC, etc.

| Alternative | Method to using agency's login portal:                                        |                                                      |  |
|-------------|-------------------------------------------------------------------------------|------------------------------------------------------|--|
| Step 1      | Log-in to PeopleSoft from the VCCS link, log                                  | cated at the bottom of the <u>VCCS.edu</u> Home Page |  |
|             | myvccs                                                                        |                                                      |  |
| Step 2      | Log in using your PeopleSoft credentials<br>(Username)                        | (Password)                                           |  |
|             | Virginia's<br>Community Colleges                                              | Virginia's<br>Community Colleges                     |  |
|             | Need Help?                                                                    | Need Help?                                           |  |
|             | Username                                                                      | Password                                             |  |
|             | G0 >                                                                          | G0 >                                                 |  |
|             |                                                                               |                                                      |  |
|             | FORGOT MY PASSWORD FORGOT MY USERNAME                                         | START OVER O                                         |  |
|             | Want faster login through your mobile phone, click SETUP<br>MFA button below. | Having trouble logging in? <u>Try another method</u> |  |
|             | SETUP MFA                                                                     | FORGOT MY PASSWORD FORGOT MY USERNAME                |  |
|             |                                                                               | MFA button below.                                    |  |
|             | · · · · · · · · · · · · · · · · · · ·                                         |                                                      |  |
| Step 3      | Select the HR Icon from your menu of tiles                                    |                                                      |  |
|             |                                                                               |                                                      |  |
|             | My Applications                                                               |                                                      |  |
|             |                                                                               |                                                      |  |
|             | HCM<br>PeopleSoft Human<br>Capital Management                                 |                                                      |  |
|             | End                                                                           | of Procedure                                         |  |

### IMPORTANT NOTICE:

In PeopleSoft HCM you must use the program navigation buttons; the browser back and forward buttons should not be used! The use of HR on smartphones, tablets and other mobile devices is not supported.

### View Your Personal Details in HCM 🕟 🗉

*Please contact your Human Resource Office if any changes are needed to your personal information. (Change in marital status, name, residence, telephone number, etc.)* 

| Step 1 | Click Personal Details      |                        |                      |                          |        |
|--------|-----------------------------|------------------------|----------------------|--------------------------|--------|
|        | Virginia's                  | ~                      | Employee Home        |                          | ଜ : Ø  |
|        |                             | Personal Details       | My Time Compe        | ensation History         |        |
|        |                             | $\mathcal{E}_{1}$      |                      |                          |        |
|        |                             | <i>V</i>               |                      |                          |        |
|        |                             |                        |                      |                          |        |
| Step 2 | Will display tiles relating | to personal informatio | on such as: Addresse | es, Contact Details, Eme | rgency |
|        | Contacts, Name, and Disa    | ability                |                      |                          |        |
|        | *** Diassa da nat maka      | anu changas to this de | to Instand control   | t vour Llumon Docourse   |        |
|        | any changes are needed      | to vour personal info  | rmation. ****        | t your Human Resource    |        |
|        |                             | Personal Details       |                      |                          |        |
|        | Addresses                   | Contact Details        | Emergency Contacts   |                          |        |
|        |                             |                        |                      |                          |        |
|        |                             |                        | C.                   |                          |        |
|        | Updated 03/07/2017          | 7 Details              | 1 Contact            |                          |        |
|        |                             |                        |                      |                          |        |
|        | Name                        | Disability             |                      |                          |        |
|        |                             | (L)                    |                      |                          |        |
|        |                             |                        |                      |                          |        |
|        | Updated 01/25/2022          | Not Submitted          |                      |                          |        |
|        |                             |                        |                      |                          |        |
|        |                             | End of Pro             | ocedure              |                          |        |

## Employee Time Entry Using a Punch Timesheet ℕ

| Step 1 | From Employee Home, click My Time                                                                                                    |  |  |  |  |  |  |  |
|--------|----------------------------------------------------------------------------------------------------|--|--|--|--|--|--|--|
| Step 2 | Selecting an option on the <b>View By</b> dropdown allows you to view your timesheet by <b>Calendar Period, Day</b> , or <b>Week.</b>                                                                                                    |  |  |  |  |  |  |  |
|        | Select Another Timesheet       *View By     Week       *Date     Calendar Period       Day     Week                                                                                                    |  |  |  |  |  |  |  |
|        | <ul> <li>Selecting Week shows a week. Enter the month, day and year or select the day from the calendar. By selecting Previous Week and Next Week, you can view previous or future weeks.</li> <li>Selecting Day shows a day. Enter the month, day and year or select the day from the calendar.</li> </ul>                             |  |  |  |  |  |  |  |
|        | <ul> <li>By selecting Previous Day and Next Day, you can view previous or future days.</li> <li>Selecting Calendar Period shows a pay period. Enter the month, day and year or select the day from the calendar. By selecting Previous Calendar Period and Next Calendar Period you can view previous or future pay periods.</li> </ul> |  |  |  |  |  |  |  |
|        | <b>NOTE:</b> You cannot enter future hours, but you can view the future.                                                                                                    |  |  |  |  |  |  |  |
| Step 3 | Click Refresh Timesheet Icon to update<br>Select Another Timesheet                                                                                                    |  |  |  |  |  |  |  |
|        | *View By ~<br>*Date                                                                                                    |  |  |  |  |  |  |  |
| Step 4 | Best practice is to enter time daily. You can revise any previously submitted punch time entries within the current pay period. Once the pay period has closed, please contact your agency's Human Resource Office for any necessary corrections to your timesheet.                                                                     |  |  |  |  |  |  |  |

| Step 5 | Enter<br>Enter<br><b>Note:</b><br>prope           | the desir<br>a valid va<br>It is critio<br>rly.             | red <b>In</b> time in<br>alue e.g. 8:00<br>cal to enter A                     | to the <b>In</b> field<br>IAM.<br>IM or PM, or                   | d for the ap                                          | oropriate da<br>Soft HCM sy                               | late.<br>ystem will not calculate the work hours                                                                                                    |               |
|--------|---------------------------------------------------|-------------------------------------------------------------|-------------------------------------------------------------------------------|------------------------------------------------------------------|-------------------------------------------------------|-----------------------------------------------------------|----------------------------------------------------------------------------------------------------|---------------|
|        | Day<br>Mon                                        | Date                                                        | Reported<br>Status<br>New                                                     | In<br>8:00AM                                                     |                                                       |                                                           |                                                                                                    |               |
| Step 6 | Enter                                             | the time                                                    | you left for y                                                                | our meal bre                                                     | eak into the                                          | Lunch field                                               | d (if a lunch break was taken).                                                                                                    |               |
|        | Day                                               | Date                                                        | Reported<br>Status                                                            | In                                                               | Lunch                                                 |                                                           |                                                                                                    |               |
|        | Mon                                               |                                                             | New                                                                           | 8:00AM                                                           | 12:30PM                                               |                                                           |                                                                                                    |               |
| Chan 7 | Enter                                             | +h - +:                                                     |                                                                               |                                                                  |                                                       | a ha fialal (if                                           | f e lunch huselaures televe)                                                                                                    |               |
| Step 7 | Enter                                             | Date                                                        | Reported                                                                      |                                                                  |                                                       | e in field (if                                            | Ta lunch break was taken).                                                                                                    |               |
|        | Mon                                               | Date                                                        | Status<br>New                                                                 | 8:00AM                                                           | 12:30PM                                               | 1:15PM                                                    |                                                                                                    |               |
| Step 8 | Enter                                             | the time                                                    | you left for t                                                                | he day in the                                                    | <b>Out</b> field.                                     |                                                           |                                                                                                    |               |
|        | Day                                               | Date                                                        | Reported<br>Status                                                            | In                                                               | Lunch                                                 | In                                                        | Out                                                                                                    |               |
|        | Mon                                               |                                                             | New                                                                           | 8:00AM                                                           | 12:30PM                                               | 1:15PM                                                    | 5:00PM                                                                                                    |               |
|        | You m<br>(unles<br>do so<br><b>Note:</b><br>hours | iust repo<br>s your cl<br>may cau<br>It is your<br>per worl | ort 40.0 per w<br>assification s<br>se you to ent<br>r responsibili<br>kweek. | vorkweek wit<br>pecifies anot<br>er into a Lea<br>ty to ensure v | h hours wo<br>her amount<br>ve Without<br>your timesh | rked (T&L),<br>;, Ex. Quasi<br>Pay (LWOP<br>eet is reflec | , leave taken (AM), or a combination of b<br>full-time or Part-Time Salaried). Failure t<br>P) docking situation.<br>ecting the correct and required number of | oth<br>o<br>f |

| Step 9  | Select the correct <b>Time Reporting Code</b> (TRC) from the drop-down menu.                                                                                                    |                                                      |                                                         |                                                            |                                                     |                                                |                                                            |                                                                 |                                          |                                                                 |                                        |
|---------|----------------------------------------------------------------------------------------------------|------------------------------------------------------|---------------------------------------------------------|------------------------------------------------------------|-----------------------------------------------------|------------------------------------------------|------------------------------------------------------------|-----------------------------------------------------------------|------------------------------------------|-----------------------------------------------------------------|----------------------------------------|
|         | Click the <b>REG - Regular Time</b> list item for all hours actually worked, regardless if the hours were worked on Saturday or Sunday, or if you worked longer than your scheduled shift. The system will automatically calculate overtime. For more information, see <u>Overtime</u> . |                                                      |                                                         |                                                            |                                                     |                                                |                                                            |                                                                 |                                          |                                                                 |                                        |
|         | Time R                                                                                                    | eporting Cod                                         | e                                                       |                                                            |                                                     |                                                |                                                            |                                                                 |                                          |                                                                 |                                        |
|         | REG<br>EMG0<br>HOL -                                                                                                    | Regular Time<br>Y - Inclmnt W<br>Holiday             | eather/Emrgcy C                                         | Closing                                                    |                                                     |                                                |                                                            |                                                                 |                                          |                                                                 |                                        |
|         | Record                                                                                                    | ding Addi                                            | tional Hou                                              | rs other tha                                               | n REG                                               |                                                |                                                            |                                                                 |                                          |                                                                 |                                        |
|         | •                                                                                                    | The Sha<br>Please<br>policy.<br>In the e<br>the Ade  | red Servic<br>refer to yo<br>vent you r<br>l a new ro   | e Center red<br>ur agency's<br>need to reco<br>w button. + | cords <b>Hol</b><br>Human R<br>rd hours<br>For exar | iday hou<br>esources<br>using mo<br>nple, if t | irs per the<br>s Office reg<br>ore than or<br>here is a ho | agency's<br>garding <b>II</b><br>ne <b>Time I</b><br>pliday loa | holiday<br>nclemei<br>Reporti<br>aded to | y schedule.<br>nt Weather inf<br>ng Code (TRC)<br>your timeshee | ternal<br>, click<br>et,               |
|         |                                                                                                    | add a n<br><sub>Out</sub>                            | ew row to                                               | Time Reporting Co                                          | hours.                                              |                                                | Quantit                                                    | ty Date                                                         |                                          |                                                                 |                                        |
|         |                                                                                                    | 5:00:00PM                                            | 8.00                                                    | REG - Regular Tir                                          | ne                                                  | ~                                              |                                                            | 3/13                                                            | +                                        | -                                                               |                                        |
|         |                                                                                                    | 5:00:00PM                                            | 8.00                                                    | HOL - Holiday                                              |                                                     | ~                                              |                                                            | 3/14                                                            | +                                        | -                                                               |                                        |
|         |                                                                                                    | 5:00:00PM                                            | 8.00                                                    | REG - Regular Tir                                          | ne                                                  | ~                                              |                                                            | 3/15                                                            | +                                        | -                                                               |                                        |
| Step 10 | If you<br>$\bigcirc$ an<br>be use<br>remain                                                                                                    | wish to e<br>d enter yo<br>ful to exp<br>n as part o | nter a com<br>our comme<br>plain the pu<br>of the offic | ment about<br>ent. Your ma<br>unch time er<br>ial timeshee | your wor<br>anager wi<br>atries that<br>t record.   | k activiti<br>ill be able<br>t you ma          | es for a pa<br>e to view th<br>de on that                  | rticular d<br>nese com<br>day. Add                              | ay, click<br>ments a<br>itionally        | on the comm<br>and the inform<br>y, these comm                  | ent icon<br>ation may<br>ents will     |
| Step 11 | WORK                                                                                                    |                                                      | H NO MEA                                                | L BREAK                                                    |                                                     |                                                |                                                            |                                                                 |                                          |                                                                 |                                        |
|         | In the<br>your e                                                                                                    | event you<br>nd time i                               | u are worki<br>n the Luncl                              | ing with no r<br>n field; Peop                             | neal brea<br>leSoft HC                              | ik, you m<br>îM will N                         | nust put the<br>OT calculat                                | e end tim<br>e your w                                           | e in the<br>ork hou                      | e <b>Out</b> field. Do<br>urs properly.                         | not put                                |
|         | Add Com                                                                                                    | nents                                                | Day Date                                                | Reported<br>Status                                         | In                                                  | Lunch                                          | In O                                                       | Out                                                             | Punch<br>Total                           | Time Reporting Code                                             |                                        |
|         | Q                                                                                                    |                                                      | Wed                                                     | Submitted                                                  | 9:00:00AM                                           |                                                |                                                            | 2:00:00PM                                                       | 5.00                                     | REG - Regular Time                                              | ~                                      |
|         | Note:<br>that a<br>of at le                                                                                                    | The Depa<br>Il employe<br>east 30 m                  | rtment of<br>ees who we<br>inutes. The                  | Human Reso<br>ork at least s<br>e lunch perio              | ources Ma<br>six consected shall n                  | anageme<br>cutive ho<br>ot be inc              | ent's (DHRN<br>ours shall be<br>luded in th                | イ) <u>Policy</u><br>e afforde<br>e count d                      | <u>#1.25 –</u><br>d a lunc<br>of hours   | - <u>Hours of Wor</u><br>ch period (mea<br>s worked per d       | <u>k</u> , states<br>Il break)<br>Iav. |
|         | 2. 001                                                                                                    |                                                      |                                                         |                                                            |                                                     |                                                |                                                            |                                                                 |                                          |                                                                 | - 1-                                   |

| Step 12 | After                                                                                                    | After entering all hours worked, select the <b>Submit</b> button. |           |           |            |            |           |      |                          |  |
|---------|----------------------------------------------------------------------------------------------------|-------------------------------------------------------------------|-----------|-----------|------------|------------|-----------|------|--------------------------|--|
|         | The timesheet will show absence requests and work hours submitted by the employee directly on the timesheet. In the <b>Status</b> column, Absence Requests will show as approved, denied, or pushed back for rework. |                                                                   |           |           |            |            |           |      |                          |  |
|         | Day     Date     Reported<br>Status     In     Lunch     In     Out     Punch<br>Total     Time Reporting Code                                                                                                    |                                                                   |           |           |            |            |           |      |                          |  |
|         | Mon                                                                                                    | 3/20                                                              | Submitted | 8:00:00AM | 11:00:00AM | 12:00:00PM | 1:00:00PM | 4.00 | REG - Regular Time       |  |
|         |                                                                                                    |                                                                   | Approved  |           |            |            |           |      | SP06 - SCK Personal VSDP |  |
|         | NOTE: Absence Requests are view only on the timesheet. Employees must use the Absence Management Request function to submit absence requests.                                                                        |                                                                   |           |           |            |            |           |      |                          |  |
| Step 13 | Click t                                                                                                    | Click the <b>OK</b> button.                                       |           |           |            |            |           |      |                          |  |
|         | End of Procedure                                                                                                    |                                                                   |           |           |            |            |           |      |                          |  |

### Additional Information:

- <u>At the end of the pay period</u>, employees should review their entire timesheet for possible changes/corrections including punch times, accurate absence requests and reported hours. Once this final re-examination of the timesheet is completed, then click the **Submit** button. This allows the final timesheet to be viewed by the manager for approval using the Approve Payable Time function.
  - If you see an **exception** icon next to a particular day, determine the cause of the issue and take appropriate action to make necessary corrections if needed. Once the corrections have been made, the automated <u>Time Administration</u> process should eliminate the exception. In the event that exceptions are not eliminated by correcting the timesheet, contact your manager for resolution.
- The following information will be displayed below the timesheet (tab format):

| Reported Time Status | Summary | Absence | Exceptions | Payable Time |
|----------------------|---------|---------|------------|--------------|
|                      |         |         |            |              |

| <b>Reported Time Status</b> |  |  |
|-----------------------------|--|--|
|                             |  |  |

Reported Time Status

This tab will allow you to see the reported status, Time Reporting Code (TRC code), description and any comments for the hours worked based on the timesheet period.

Summary

This tab will allow you to see the weekly summary of the timesheet period.

6 <u>Absence</u>

This tab provides a view of any absence request actions for the timesheet period.

Exceptions

This tab displays any exceptions that occurred within the timesheet period and the associated recommended actions.

Payable Time

This tab displays any existing payable time within the date range specified for this timesheet period.

## Making Changes to a Punch Timesheet N

| Step 1   | From E               | Employee<br>Imployee Home<br>My Time           | e Home, click                                         | My Time           |                 |        |                                 |                |   |             |
|----------|----------------------|------------------------------------------------|-------------------------------------------------------|-------------------|-----------------|--------|---------------------------------|----------------|---|-------------|
| Option A | If the l             | nours wo                                       | orked or AM/F                                         | M were ent        | tered incorr    | ectly: |                                 | _              |   |             |
|          | Day                  | Date                                           | Reported<br>Status                                    | In                | Lunch           | In     | Out                             |                |   |             |
|          | Mon                  |                                                | New                                                   | 8:00AM            | 12:30PM         | 1:15PM | 5:00AM                          |                |   |             |
|          | 1.<br>2.<br>3.<br>4. | Click in<br>Remov<br>Enter t<br>Click <b>S</b> | the cell with<br>the value<br>he correct val<br>ubmit | the wrong v<br>ue | value           |        |                                 |                |   |             |
| Option B | If the e             | entire da                                      | y needs to be                                         | deleted:          |                 |        |                                 |                |   |             |
|          | Fri                  | New                                            | 8:15AM 2:00PM                                         | 2:45PM 5:00PM     | REG - Regular T | me 🗸   | PSNONTAS                        | EST Q          | + |             |
|          | 1.<br>2.<br>Do       | Click th<br>Confirm<br>mesheet<br>elete Confi  | n the deletion                                        | on at the en      | id of the rov   | v      |                                 |                |   |             |
|          | 3.                   | Yes - I<br>Click Su                            | Delete                                                | No - Do Not Dele  | ete             |        |                                 |                |   |             |
| Option C | If the v             | wrong Tir                                      | me Reporting                                          | Code (TRC)        | was selecte     | d:     |                                 |                |   |             |
|          | Fri<br>1             | Click th                                       | 8:15AM                                                | 2:00PM 2:         | 45PM 5:00PM     | `ode   | IGCY - Incimnt Weather/         | Emrgcy Clt 💙   | ŀ | SNONTASK Q  |
|          | Fri                  | New                                            | 8:15AM                                                | 2:00PM 2:         | 45PM 5:00PM     | EN     | IGCY - Inclmnt Weather/         | Emrgcy Cli 🗸   |   | PSNONTASK Q |
|          | Sat                  | New                                            |                                                       |                   |                 | EM     | IGCY - Inclmnt Weather          | Emrgcy Closing |   | PSNONTASK Q |
|          | Sun                  | New                                            |                                                       |                   |                 | HORE   | L - Holiday<br>G - Regular Time |                |   | PSNONTASK Q |
|          | 2.<br>3.             | Select<br>Click <b>S</b>                       | the appropria<br>u <b>bmit</b>                        | te TRC from       | the list        | _      |                                 |                |   |             |
|          |                      |                                                |                                                       | E                 | nd of Proce     | dure   |                                 |                |   |             |

| Step 1 | From Employee Home, click My Time                                                                                                    |  |  |  |  |  |  |
|--------|----------------------------------------------------------------------------------------------------|--|--|--|--|--|--|
| Step 2 | Selecting an option on the <b>View By</b> dropdown allows you to view your timesheet by <b>Day</b> , <b>Week</b> , or <b>Calendar Period.</b> Select Another Timesheet                                                                                                    |  |  |  |  |  |  |
|        | *View By Week<br>*Date Calendar Period<br>Day Week                                                                                                    |  |  |  |  |  |  |
|        | <ul> <li>Selecting Week shows a week. Enter the month, day and year or select the day from the calendar. By selecting Previous Week and Next Week, you can view previous or future weeks.</li> <li>Selecting Day shows a day. Enter the month, day and year or select the day from the calendar. By selecting Previous Day and Next Day, you can view previous or future days.</li> </ul> |  |  |  |  |  |  |
|        | <ul> <li>Selecting Calendar Period shows a pay period. Enter the month, day and year or select the day from the calendar. By selecting Previous Calendar Period and Next Calendar Period you can view previous or future pay periods.</li> <li>NOTE: You cannot enter future hours, but you can view the future.</li> </ul>                                                               |  |  |  |  |  |  |
| Step 3 | Click Refresh Timesheet Icon to update<br>Select Another Timesheet                                                                                                    |  |  |  |  |  |  |
|        | *View By<br>*Date                                                                                                    |  |  |  |  |  |  |
| Step 4 | Best practice is to enter time daily. You can revise any previously submitted time entries within the current pay period. Once the pay period has closed, please contact your agency's Human Resource Office for any necessary corrections to your timesheet.                                                                                                    |  |  |  |  |  |  |

## Employee Time Entry using an Elapsed Timesheet N

| Step 5 | Enter the total number of hours worked for each day in the box underneath the corresponding date.<br>Enter a valid value, e.g. <b>8.0</b> .                                                                                                    |                                                         |                                                          |                                                  |                                                       |                                                                            |  |  |  |  |  |  |
|--------|----------------------------------------------------------------------------------------------------|---------------------------------------------------------|----------------------------------------------------------|--------------------------------------------------|-------------------------------------------------------|----------------------------------------------------------------------------|--|--|--|--|--|--|
|        | Mon                                                                                                    | Tue W                                                   | ed Thu                                                   | Fri                                              | Sat                                                   | Sun                                                                        |  |  |  |  |  |  |
|        | 8.00                                                                                                    | 8.00                                                    | 00 8.00                                                  | 8.00                                             |                                                       |                                                                            |  |  |  |  |  |  |
|        | You must report 40.0 per workweek with hours worked (T&L), leave taken (AM), or a combination of both (unless your classification specifies another amount. Ex. Quasi full-time or Part-Time Salaried).                                                                                                    |                                                         |                                                          |                                                  |                                                       |                                                                            |  |  |  |  |  |  |
|        | Failure to do so may cause you to enter into a Leave Without Pay (LWOP) docking situation.                                                                                                    |                                                         |                                                          |                                                  |                                                       |                                                                            |  |  |  |  |  |  |
|        | Note: It is your response<br>hours per workweek                                                                                                    | onsibility to ensur                                     | e your timeshee                                          | t is reflectir                                   | ng the correct a                                      | nd required number of                                                      |  |  |  |  |  |  |
| Step 6 | Select the correct <b>T</b>                                                                                                    | ime Reporting Co                                        | <b>de</b> (TRC) from tl                                  | ne drop-dov                                      | vn menu.                                              |                                                                            |  |  |  |  |  |  |
|        | Click the <b>REG</b> - <b>Regular Time</b> list item for all hours actually worked, regardless if the hours were worked on Saturday or Sunday, or if you worked longer than your scheduled shift. The system will automatically calculate overtime. For more information, see <u>Overtime</u> . Do not enter "0.00" (zero hours) on the timesheet. If there are no hours to report, the field should be left blank for that day. Entering a zero on a timesheet could cause a Time & Labor Exception, which could result in the prevention of hours transferring to Payable Time. |                                                         |                                                          |                                                  |                                                       |                                                                            |  |  |  |  |  |  |
|        | Time Reporting Code      REG - Regular Time                                                                                                    |                                                         |                                                          |                                                  |                                                       |                                                                            |  |  |  |  |  |  |
|        | EMGCY - Inclmnt Weather/<br>HOL - Holiday<br>REG - Recular Time                                                                                                    | Emrgcy Closing                                          |                                                          |                                                  |                                                       |                                                                            |  |  |  |  |  |  |
|        | Recording Additional Hours other than REG                                                                                                    |                                                         |                                                          |                                                  |                                                       |                                                                            |  |  |  |  |  |  |
|        | <ul> <li>The Shared Services Center records Holiday hours per the agency's holiday schedule.</li> <li>Please refer to your agency's Human Resources Office regarding Inclement Weather internal policy.</li> </ul>                                                                                                    |                                                         |                                                          |                                                  |                                                       |                                                                            |  |  |  |  |  |  |
|        | click the Add<br>timesheet, a                                                                                                    | l a new row butto<br>dd a new row to                    | on. + For examp<br>record REG hou                        | ole, if there<br>rs.                             | is a holiday loa                                      | ided to your                                                               |  |  |  |  |  |  |
|        | Time Reporting (                                                                                                    | Code                                                    | *Taskgroup                                               |                                                  |                                                       |                                                                            |  |  |  |  |  |  |
|        | HOL - Holiday                                                                                                    | ~                                                       | PSNONTASK                                                | ۹ +                                              |                                                       |                                                                            |  |  |  |  |  |  |
|        | REG - Regular T                                                                                                    | ime 🗸                                                   | PSNONTASK                                                | ۹ +                                              |                                                       |                                                                            |  |  |  |  |  |  |
| Step 7 | If you wish to enter a<br>and enter your co<br>may be useful to exp                                                                                                    | a comment about<br>omment. Your m<br>lain the entry you | your work activ<br>anager will be al<br>a made on that c | ities for a pa<br>ble to view t<br>lay. Additior | articular day, cl<br>hese comment<br>nally, these con | ick on the comment icon<br>is and the information<br>nments will remain as |  |  |  |  |  |  |

| Step 8 | After                             | enteri                    | ng all h                   | ours w                      | vorked, s                         | select th                        | e <b>Submi</b>                   | t butto                        | n.                       |                                                                |                                       |                                    |                                                |
|--------|-----------------------------------|---------------------------|----------------------------|-----------------------------|-----------------------------------|----------------------------------|----------------------------------|--------------------------------|--------------------------|----------------------------------------------------------------|---------------------------------------|------------------------------------|------------------------------------------------|
|        | <b>Note:</b><br>that a<br>of at l | The D<br>ll emp<br>east 3 | epartn<br>loyees<br>0 minu | nent of<br>who w<br>tes. Th | f Human<br>vork at le<br>le lunch | Resour<br>east six o<br>period s | ces Man<br>consecut<br>shall not | agemer<br>tive hou<br>be inclu | nt's (<br>Irs sl<br>uded | DHRM) <u>Policy #</u><br>hall be afforded<br>l in the count of | 1.25 – Hou<br>a lunch pe<br>hours wor | rs of <u>)</u><br>riod (I<br>ked p | <u>Nork</u> , states<br>meal break)<br>er day. |
|        | The ti<br><b>Status</b>           | meshe<br>s colur          | eet will<br>nn, Abs        | show a<br>sence f           | absence<br>Request                | request<br>s will sho            | s and wo                         | ork hou<br>proved              | rs su<br>, der           | bmitted directly<br>nied, or cancele                           | y on the tim<br>d for rewor           | ieshei<br>k.                       | et. In the                                     |
|        |                                   | Mon                       | Tue                        | Wed                         | Thu                               | Fri                              | Sat                              | Sun                            | Total                    | Time Reporting Code                                            | *Taskgroup                            |                                    |                                                |
|        |                                   | 8.00                      | 8.00                       | 8.00                        | 8.00                              | 8.00                             |                                  |                                | 40.00                    | REG - Regular Time                                             | PSNONTASK Q                           | +                                  | -                                              |
|        | Reported T                        | ed Time Status            | Submit                     | Absence                     | Exceptions Pay                    | able Time                        |                                  |                                |                          | 1.5 of 5 v                                                     |                                       |                                    |                                                |
|        | Date                              | Reported                  | Status                     | Total                       | TRC                               | Description                      | Description Add Comments         |                                |                          |                                                                |                                       |                                    |                                                |
|        |                                   | Submitted                 |                            | 8.00                        | REG                               | Regular Time                     | Regular Time                     |                                | Q                        |                                                                |                                       |                                    |                                                |
|        |                                   | Submitted                 |                            | 8.00                        | REG                               | Regular Time                     |                                  |                                | 0                        |                                                                |                                       |                                    |                                                |
|        |                                   | Submitted                 |                            | 8.00                        | REG                               | Regular Time                     |                                  |                                | 0                        |                                                                |                                       |                                    |                                                |
|        |                                   | Submitted                 |                            | 8.00                        | REG                               | Regular Time                     |                                  |                                | 0                        |                                                                |                                       |                                    |                                                |
|        | Note:<br>Reque                    | Abser                     | nce Red                    | quests<br>o subm            | are viev                          | v only or<br>bsence r            | n the tim<br>equest.             | esheet.                        | Em                       | ployees must u                                                 | se the Abse                           | nce N                              | lanagement                                     |
| Sten 9 | Click t                           | he OK                     | butto                      | 1                           |                                   |                                  | 1                                |                                |                          |                                                                |                                       |                                    |                                                |
|        |                                   |                           |                            |                             |                                   | End                              | d of Proc                        | edure                          |                          |                                                                |                                       |                                    |                                                |

### Additional Information:

- <u>At the end of the pay period</u>, employees should review their entire timesheet for possible changes/corrections including accurate absence requests and reported hours. Once this final re-examination of the timesheet is completed, then click the **Submit** button. This allows the final timesheet to be viewed by the manager for approval using the Approve Payable Time function.
  - If you see an **exception** icon next to a particular day, determine the cause of the issue and take appropriate action to make necessary corrections if needed. Once the corrections have been made, the automated <u>Time Administration</u> process should eliminate the exception. In the event that exceptions are not eliminated by correcting the timesheet, contact your manager for resolution.
- The following information will be displayed below the timesheet:
  - Absence Event click to view Employee and manager can view all of the specific absence request actions for the 14-day timesheet period.
  - <u>Reported Hours Summary click to view</u>
     Clicking this link will allow you to see the weekly summary of the work hours.
  - Balances click to view The surrent halances do not reflect uppressed regulation

The current balances **do not** reflect unprocessed requests within the same leave period. The balance reflects the last time absence management was processed.

## Making Changes to an Elapsed Timesheet 🔊

| Step 1   | From E         | mployee Ho<br>My Time                     | yee Hom   | e, click <b>M</b> | y Time      |            |            |     |       |                                                                               |  |  |
|----------|----------------|-------------------------------------------|-----------|-------------------|-------------|------------|------------|-----|-------|-------------------------------------------------------------------------------|--|--|
| Option A | If the h       | nours                                     | worked    | were ente         | red incorr  | ectly:     | <b>F</b> · |     |       |                                                                               |  |  |
|          |                | Mon                                       | ii ii     | ie v              | wea         | Inu        | Fn         |     |       |                                                                               |  |  |
|          |                | 8.00                                      | 8.0       | 8 0               | 3.00        | 8.00       | 9.5        |     |       |                                                                               |  |  |
|          | 1.             | 1. Click in the cell with the wrong value |           |                   |             |            |            |     |       |                                                                               |  |  |
|          | 2.             | Rem                                       | ove the   | value             |             |            |            |     |       |                                                                               |  |  |
|          | 3.<br>⊿        | Ente                                      | er the co | rrect value       | 9           |            |            |     |       |                                                                               |  |  |
| Ontion B | 4.<br>If the v | vrong                                     | Time Re   | porting C         | ode (TRC)   | was select | ed.        |     |       |                                                                               |  |  |
| option b |                | Mon                                       | Tue       | Wed               | Thu         | Fri        | Sat        | Sun | Total | Time Reporting Code                                                           |  |  |
|          |                | 8.00                                      | 8.00      | 8.00              | 8.00        | 8.00       |            |     | 22.00 |                                                                               |  |  |
|          |                | 0.00                                      | 0.00      | 0.00              | 0.00        | 0.00       |            |     | 32.00 | HOL - Holiday                                                                 |  |  |
|          | 1.             | Click                                     | the dro   | pdown un          | nder Time I | Reporting  | Code       |     |       |                                                                               |  |  |
|          |                |                                           | Mon       | Tue               | Wed         | Thu        | Fri        | Sat | Sun   | Total Time Reporting Code                                                     |  |  |
|          |                |                                           | 8.00      | 8.00              | 8.00        | 8.00       | 8.00       |     |       | 32.00 HOL - Holiday 🗸                                                         |  |  |
|          |                |                                           |           |                   |             |            |            |     |       | EMGCY - Inclmnt Weather/Emrgcy Closing<br>HOL - Holiday<br>REG - Regular Time |  |  |
|          | 2.             | Sele                                      | ct the ap | propriate         | TRC from    | the list   |            |     |       |                                                                               |  |  |
|          | 3.             | Click                                     | Submit    |                   | _           |            |            |     |       |                                                                               |  |  |
|          |                |                                           |           |                   | E           | End of Pro | cedure     |     |       |                                                                               |  |  |

**Do not** enter "0.00" (zero hours) using the REG TRC on your timesheet for full day absences.

| Mon  | Tue     | Wed      | Time Reporting Code |
|------|---------|----------|---------------------|
| 000  | 8.00    | 8.00     | REG - Regular Time  |
| 8.00 | <b></b> | <b>M</b> | HOL - Holiday       |

## Viewing Payable Time Detail

| Step 1 | From Employ                                                                     | vee Home, click  | My Time          | !                  |                        |                        |                        |             |  |
|--------|---------------------------------------------------------------------------------|------------------|------------------|--------------------|------------------------|------------------------|------------------------|-------------|--|
|        | ✓ Employee Ho                                                                   | me               |                  |                    |                        |                        |                        |             |  |
|        | My Time                                                                         |                  |                  |                    |                        |                        |                        |             |  |
|        |                                                                                 |                  |                  |                    |                        |                        |                        |             |  |
|        |                                                                                 |                  |                  |                    |                        |                        |                        |             |  |
| 61     |                                                                                 | <b>T</b>         |                  | 1                  |                        |                        |                        |             |  |
| Step 2 | Click Payable                                                                   | e Time Detail Ic | cated on         | the left sid       | le of the scre         | en.                    |                        |             |  |
|        | 🆏 Timesheet                                                                     |                  |                  |                    |                        |                        |                        |             |  |
|        | 3 Time and Labor La                                                             | aunch Pad        |                  |                    |                        |                        |                        |             |  |
|        | Monthly Schedule                                                                |                  |                  |                    |                        |                        |                        |             |  |
|        | Compensatory Tin                                                                | ne               |                  |                    |                        |                        |                        |             |  |
|        | Payable Time Sun                                                                | nmary            |                  |                    |                        |                        |                        |             |  |
|        | 🚡 Payable Time Det                                                              | tail             |                  |                    |                        |                        |                        |             |  |
|        |                                                                                 |                  |                  |                    |                        |                        |                        |             |  |
| Step 3 | Enter the start date and end date of the time period and click <b>Refresh</b> . |                  |                  |                    |                        |                        |                        |             |  |
|        | Start Date                                                                      |                  |                  |                    |                        |                        |                        |             |  |
|        | End Date                                                                        |                  |                  |                    |                        |                        |                        |             |  |
|        | , i                                                                             |                  | -                |                    |                        |                        |                        |             |  |
| Step 4 | Payable time                                                                    | and approval     | status wil       | l display fo       | r each day of          | the <b>pay</b> period. |                        |             |  |
|        | Note                                                                            | Hours will no    | t show in        | Payable Ti         | me Detail unt          | il the Time Admin      | istration pro          | cess        |  |
|        | succ                                                                            | essfully runs af | ter hours        | have been          | entered on t           | he timesheet. Ref      | er to <u>Append</u>    | lix B: Time |  |
|        | Adm                                                                             | inistration Info | <u>rmation</u> f | or more de         | etails.                |                        |                        |             |  |
|        | Payable Time                                                                    | ?                |                  |                    |                        |                        |                        |             |  |
|        | Overview                                                                        | Time Reporting   | Elements         | Task <u>R</u> epo  | rting Elements         | Cost and Approval      | II <b>&gt;</b>         |             |  |
|        | Date                                                                            | Status           | Reason C         | ode                | Time Reporting<br>Code | Quantity               | TRC Type               |             |  |
|        |                                                                                 | Needs Approval   |                  |                    | REG                    | 8.00                   | ) Hours                |             |  |
|        |                                                                                 | Needs Approval   |                  |                    | REG                    | 8.00                   | Hours                  |             |  |
|        | REMINDER:                                                                       | Approved abse    | nce reque        | ests are <b>NC</b> | <b>)T</b> reflected ir | the <b>Payable Tim</b> | <b>e Detail</b> , only | the actual  |  |
|        | hours worke                                                                     | d.               |                  |                    |                        |                        |                        |             |  |
|        |                                                                                 |                  |                  | End of P           | rocedure               |                        |                        |             |  |

## Overtime N

Overtime is calculated through Time and Labor which is based on the definition of a workweek. The system does not allow users to enter Overtime for themselves.

Each college has designated one of the below as a default workweek, which could be Friday – Thursday, Monday – Sunday, or Sunday – Saturday.

### **Overtime Payment Configuration**

When Overtime is calculated, it results in one of the following **Time Reporting Codes** (TRC):

**Note:** Overtime is calculated on the last day of the workweek according to your work schedule.

OT1 – Comp Time Straight Time, considered Comp Time Pay. Comp Time Pay is calculated when an employee reports more than 40 hours during a workweek with a combination of TRC REG hours worked and another TRC, (ex. EMGCY, HOL). The employee does not physically work more than 40 hours during the workweek (Workweek is Sunday – Saturday in this example)

#### o Timesheet

Develop Trees

| Mon  | Tue  | Wed  | Thu  | Fri  | Total | Time Reporting Code                  |
|------|------|------|------|------|-------|--------------------------------------|
| 8.00 |      |      |      |      |       | EMGCY - Inclmnt Weather/Emrgcy Clo 🗸 |
|      | 8.00 | 8.00 | 8.00 | 9.00 |       | REG - Regular Time                   |

#### • Payable Time Detail

| rayable time | rayable time 🕤          |          |                    |                        |                   |          |  |  |  |  |  |
|--------------|-------------------------|----------|--------------------|------------------------|-------------------|----------|--|--|--|--|--|
| Overview     | Time Reporting Elements |          | Task <u>R</u> epor | ting Elements          | Cost and Approval | IÞ       |  |  |  |  |  |
| Date         | Status                  | Reason C | ode                | Time Reporting<br>Code | Quantity          | TRC Type |  |  |  |  |  |
| 01/02/2023   | Approved                |          |                    | HOL                    | 8.00              | Hours    |  |  |  |  |  |
| 01/03/2023   | Approved                |          |                    | REG                    | 9.20              | Hours    |  |  |  |  |  |
| 01/04/2023   | Approved                |          |                    | REG                    | 8.00              | Hours    |  |  |  |  |  |
| 01/05/2023   | Approved                |          |                    | REG                    | 8.00              | Hours    |  |  |  |  |  |
| 01/06/2023   | Approved                |          |                    | OT1                    | 1.20              | Hours    |  |  |  |  |  |
| 01/06/2023   | Approved                |          |                    | REG                    | 6.80              | Hours    |  |  |  |  |  |

• OT2 – Overtime Pay, considered 1.5 times the hours. Overtime Pay is calculated when an employee physically works over 40 hours per workweek. (Workweek is Friday – Thursday in this example)

#### o Timesheet

|              |     |      | Reported H         | ours 44.00 |            |            |            |                |                      |      |
|--------------|-----|------|--------------------|------------|------------|------------|------------|----------------|----------------------|------|
| Add Comments | Day | Date | Reported<br>Status | In         | Lunch      | In         | Out        | Punch<br>Total | Time Reporting Code  | Quar |
| 0            | Fri |      | Submitted          | 8:00:00AM  | 12:00:00PM | 12:30:00PM | 4:30:00PM  | 8.00           | REG - Regular Time 🗸 |      |
| Q            | Sat |      | Submitted          | 8:00:00AM  |            |            | 12:00:00PM | 4.00           | REG - Regular Time 🗸 |      |
| Q            | Sun |      | New                |            |            |            |            |                | ×                    |      |
| Q            | Mon |      | Submitted          | 8:00:00AM  | 12:00:00PM | 12:30:00PM | 4:30:00PM  | 8.00           | REG - Regular Time 🗸 |      |
| Q            | Tue |      | Submitted          | 8:00:00AM  | 12:00:00PM | 12:30:00PM | 4:30:00PM  | 8.00           | REG - Regular Time 🗸 |      |
| Q            | Wed |      | Submitted          | 8:00:00AM  | 12:00:00PM | 12:30:00PM | 4:30:00PM  | 8.00           | REG - Regular Time 🗸 |      |
| 0            | Thu |      | Submitted          | 8:00:00AM  | 12:00:00PM | 12:30:00PM | 4:30:00PM  | 8.00           | REG - Regular Time   |      |

### o Payable Time Detail

| Yayable Time ()         |                         |     |                       |                  |                   |          |    |  |
|-------------------------|-------------------------|-----|-----------------------|------------------|-------------------|----------|----|--|
| Overview                | Overview Time Reporting |     | Task Re               | porting Elements | Cost and Approval | IÞ       | IÞ |  |
| Date Status Reason Code |                         | ode | Time Reportin<br>Code | g Quanti         | ty TRC Type       | TRC Type |    |  |
| 02/10/2023              | Needs Approval          |     |                       | REG              | 8.0               | 00 Hours |    |  |
| 02/13/2023              | Needs Approval          |     |                       | REG              | 8.0               | 00 Hours |    |  |
| 02/14/2023              | Needs Approval          |     |                       | REG              | 8.6               | 60 Hours |    |  |
| 02/15/2023              | Needs Approval          |     |                       | REG              | 8.(               | 00 Hours |    |  |
| 02/16/2023              | Needs Approval          |     |                       | REG              | 8.0               | 00 Hours |    |  |
| 02/17/2023              | Needs Approval          |     |                       | OT2              | 0.6               | 0 Hours  |    |  |
| 02/17/2023              | Needs Approval          |     |                       | REG              | 7.4               | 40 Hours |    |  |

## Verify Leave Balances 🕟 🕒

| Step 1 | From Employee Home, click My Time                                                        |                           |  |  |  |  |  |  |
|--------|------------------------------------------------------------------------------------------|---------------------------|--|--|--|--|--|--|
| 61     |                                                                                          |                           |  |  |  |  |  |  |
| Step 2 | Click Absence Balances located on the left side of the screen.                           |                           |  |  |  |  |  |  |
|        | 🐑 Timesheet                                                                              |                           |  |  |  |  |  |  |
|        | 776 Time and Labor Launch Pad                                                            |                           |  |  |  |  |  |  |
|        | 丽 Monthly Schedule                                                                       |                           |  |  |  |  |  |  |
|        | 🕼 Compensatory Time                                                                      |                           |  |  |  |  |  |  |
|        | Payable Time Summary                                                                     |                           |  |  |  |  |  |  |
|        | 🖗 Payable Time Detail                                                                    |                           |  |  |  |  |  |  |
|        | Exceptions                                                                               |                           |  |  |  |  |  |  |
|        | <i>≦</i> ⊮ Request Absence                                                               |                           |  |  |  |  |  |  |
|        | La Cancel Absences                                                                       |                           |  |  |  |  |  |  |
|        | Absence Balances                                                                         |                           |  |  |  |  |  |  |
|        |                                                                                          |                           |  |  |  |  |  |  |
| Step 3 | The current balances <b>do not</b> reflect unprocessed requests within the same le       | ave period. The balance   |  |  |  |  |  |  |
|        | information about Employee Leave Types                                                   | <u>opendix A</u> for more |  |  |  |  |  |  |
|        |                                                                                          |                           |  |  |  |  |  |  |
|        | Absence Balances                                                                         |                           |  |  |  |  |  |  |
|        | Classified Staff Annual Leave                                                            |                           |  |  |  |  |  |  |
|        | As Of 03/24/2023                                                                         | 20.00 Hours               |  |  |  |  |  |  |
|        | VSDP-Personal                                                                            |                           |  |  |  |  |  |  |
|        | As Of 03/24/2023                                                                         | 24.00 Hours               |  |  |  |  |  |  |
|        | VSDP-Sick                                                                                |                           |  |  |  |  |  |  |
|        | As Of 03/24/2023                                                                         | 64.00 Hours               |  |  |  |  |  |  |
|        | School Assist/Volunteer Servic                                                           |                           |  |  |  |  |  |  |
|        | As Of 03/24/2023                                                                         | 16.00 Hours               |  |  |  |  |  |  |
|        | **Disclaimer The current balance does not reflect absences that have not been processed. |                           |  |  |  |  |  |  |
|        |                                                                                          |                           |  |  |  |  |  |  |
|        | End of Procedure                                                                         |                           |  |  |  |  |  |  |

## Entering an Absence Request N 🗈

| Step 1 | From Employee Home, click My Time                                                                              |
|--------|----------------------------------------------------------------------------------------------------|
|        | Mu Time                                                                                                    |
|        |                                                                                                    |
|        |                                                                                                    |
|        |                                                                                                    |
| Step 2 | Click the <b>Request Absence</b> located on the left side of the screen.                                       |
|        | < Employee Home                                                                                                |
|        | N Timesheet                                                                                                    |
|        | Time and Labor Launch Pad                                                                                      |
|        | The Monthly Schedule                                                                                           |
|        | Compensatory Time                                                                                              |
|        | Payable Time Summary                                                                                           |
|        | Payable Time Detail                                                                                            |
|        | Exceptions                                                                                                    |
|        | Request Absence                                                                                                |
|        | Little Crancel Absonces                                                                                        |
| Step 3 | Enter the leave start date into the <b>Start Date</b> field. If date range is more than one day, you can enter |
|        | the calendar icon in the start date field and select a date                                                    |
|        | Create a new Request                                                                                           |
|        | Submit                                                                                                    |
|        | *Start Date 04/04/2023                                                                                         |
|        | Absence Type Annual Leave                                                                                      |
|        |                                                                                                    |
| Step 4 | Select the leave type from the Absence Type drop-down menu.                                                    |
|        | Create a new Request                                                                                           |
|        | Submit                                                                                                    |
|        |                                                                                                    |
|        |                                                                                                    |
|        | Absence lype Annual Leave ✓ Absence Name Select Absence Name ✓ →                                               |
|        | Annual Leave<br>Other Leave<br>Traditional Sick/Pront Leave                                                    |
|        | VSDP Sick/Personal Leave                                                                                       |
|        | The following leave types will appear under <b>Absence Type</b> :                                              |
|        | All – This choice does not utilize the filter feature and displays all types of leave.                         |
|        | Annual Leave – Displays only annual leave.                                                                     |
|        | <b>Other leave</b> – Displays Other Leave plans that do not fit into one of the above categories.              |
| 1      | Traditional Sick/Prsnl Leave – Displays the Sick and Personal Leave choices available to employees in          |
|        | Eaculty and Traditional Loave Dlans                                                                            |
|        | Faculty and Traditional Leave – Displays the Sick and Personal Leave choices available to employees in the     |

| Step 5 | Select the correct <b>Absence Name</b> from the drop-down menu.<br><b>NOTE:</b> Under <b>Absence Name</b> , the items available for selection will be filtered based on the                                                                                                    |
|--------|----------------------------------------------------------------------------------------------------|
|        | Absence Type previously selected in Step 4.                                                                                                    |
|        | Create a new Request                                                                                                    |
|        | *Start Date 04/10/2023 📰 End Date 04/10/2023 📰 +1 Day                                                                                                    |
|        | Absence Type Annual Leave   Absence Name Select Absence Name                                                                                                    |
|        | Static Absence Name         12 mo Faculty Annual-New Plan         12 mo Faculty Annual-Old Plan         Classified Staff Annual Leave         Exec Staff-Trad & <15 yrs svc         Exec Staff-VSDP & <15 yrs svc         Exec Staff-VSDP & <15 yrs svc         Exec Staff-VSDP & <15 yrs svc                                                                                        |
| Step 6 | Click the apply arrow located to the right of the <b>Absence Name</b> drop-down menu.                                                                                                    |
|        | <ul> <li>If you are requesting a FULL/ENTIRE day of leave, leave the default None next to Partial Days,<br/>and enter the Total Hours (Duration) as 8 (or the total number of hours you were scheduled to<br/>work that particular day)</li> </ul>                                                                                                    |
|        | <ul> <li>Absence requests for multiple consecutive days may be submitted as a range by entering</li> </ul>                                                                                                    |
|        | in a begin and end date (see Step 3 above). Do not submit an absence request that                                                                                                    |
|        | the duration should be the total number of hours (ex. three 8-hour days, enter 24 in Duration).                                                                                                    |
|        | Submit                                                                                                    |
|        | *Start Date 04/10/2023                                                                                                    |
|        | Partial Days     None       Total Hours (Duration):     8.00                                                                                                    |
|        | Additional Information                                                                                                    |
|        | Comments                                                                                                    |
|        | <ul> <li>If you are requesting a PARTIAL DAY OF LEAVE (partial days refers to any hours less than your regularly scheduled hours for that day), click on None next to Partial Days, and select First Day Only from Partial Days dropdown. Then enter the Duration as the total number of hours of leave you took on that particular day (4 or 6, for example. Click Done.</li> </ul> |
|        | Partial Days First Day Only                                                                                                    |
|        | Start Date 04/10/2023<br>Duration Hours                                                                                                    |
|        | Note: If you are a 9-month Teaching Faculty, you MUST take leave in increments of four (4) hours.                                                                                                    |
|        | Please contact your agency Human Resource Office if you are unsure of which leave types are available<br>or if you have questions about leave policies                                                                                                    |
|        |                                                                                                    |
|        | <b>Note:</b> The balance shown is as of the last processed date. The current balances do not reflect<br>unprocessed requests within the same leave period. The balance reflects the last time absence                                                                                                    |
|        | Balances should not be off by more than one semi-monthly payroll periods.                                                                                                    |

| Step 7 | The <b>End Date</b> is calculated automatically by PeopleSoft based on <b>Duration</b> . Please ensure your Start Date and End Date are correct.                                                                                                    |  |  |  |  |  |  |
|--------|----------------------------------------------------------------------------------------------------|--|--|--|--|--|--|
|        | <b>CHECK YOUR DATES</b> : If you have entered leave on a date that is designated in HCM as a holiday, the system may not count your leave on that holiday. If you enter leave on a weekend or non-working day, HCM will calculate the <b>next working day</b> .                                                                                                    |  |  |  |  |  |  |
| Step 8 | Enter any appropriate information into the <b>Additional Comments</b> field. Enter a valid value, for example: <i>Requesting vacation day, going to LA, or daughter's graduation, etc.</i> It is important to provide the appropriate reason by entering a comment. This way the Manager approving your request will have the necessary information to make a decision. |  |  |  |  |  |  |
|        | Total Hours (Duration): 8.00 Hours<br>► Additional Information<br>Comments                                                                                                    |  |  |  |  |  |  |
| Step 9 | Click the <b>Submit</b> button. A confirmation box will appear. If everything is correct, select <b>Yes</b> .                                                                                                    |  |  |  |  |  |  |
|        | Are you sure you want to Submit this Absence<br>Request?                                                                                                    |  |  |  |  |  |  |
|        | Yes No                                                                                                    |  |  |  |  |  |  |
|        | This will generate an email to your manager to approve, deny, cancel, or push back the leave.                                                                                                    |  |  |  |  |  |  |
|        | You will also get an email confirming the request that was entered.                                                                                                    |  |  |  |  |  |  |
|        | End of Procedure                                                                                                    |  |  |  |  |  |  |

**For employees who complete timesheets** (and accrue leave), if your manager has denied or pushed back the absence request for re-work, the manager will enter a comment on the absence request explaining their action. You will then need to go to the **View Request** and either **CANCEL** the denied or reworked the pushed back request.

### Correcting a Push Back Absence Requests 🔊 🗈

If you need to correct a pushed back leave request:

- 1. If you see an error in your leave request that has not been approved, send an email to your manager to "Push Back" the request.
- 2. If your manager has approved the absence request, please contact your agency's Human Resource Office.

| Step 1 | From Employee Home, click My Time                                                                                                    |
|--------|----------------------------------------------------------------------------------------------------|
| Step 2 | Click the View Requests located on the left side of the screen.                                                                                                    |
| Step 3 | Select the <b>Push Back</b> request by clicking the arrow to the right of the appropriate transaction.                                                                                          |
| Step 4 | Make the appropriate changes and/or corrections (see comments for additional information as to why<br>the request was pushed back). Changes can be made to any of the fields available to edit. |
| Step 5 | Click the apply arrow located to the right of the <b>Absence Name</b> drop-down menu.                                                                                                    |

| Step 6 | Click OK.                                                                                           |  |  |  |  |  |
|--------|----------------------------------------------------------------------------------------------------|--|--|--|--|--|
|        | Please select Absence Name Please select Absence Name OK                                            |  |  |  |  |  |
| Step 7 | Finally, click the <b>Submit</b> button. The updated absence request will appear on your timesheet. |  |  |  |  |  |
|        | End of Procedure                                                                                    |  |  |  |  |  |

### Canceling a Denied or Push Back Absence Requests 🕟 🗈

If you need to cancel a leave request that was denied or pushed back. **Note:** A Denied Absence Request will show on the timesheet until the request has been cancelled.

| Step 1 | From Employee Home, click                                         | My Time                                                             |             |
|--------|-------------------------------------------------------------------|---------------------------------------------------------------------|-------------|
|        | My Time                                                           |                                                                     |             |
|        |                                                                   |                                                                     |             |
|        |                                                                   |                                                                     |             |
|        |                                                                   |                                                                     |             |
| Sten 2 | Click the Cancel Absences lo                                      | cated on the left side of the screen.                               |             |
| otep 2 |                                                                   |                                                                     |             |
|        | 😪 Timesheet                                                       |                                                                     |             |
|        | Time and Labor Launch Pad                                         |                                                                     |             |
|        | Image Monthly Schedule                                            |                                                                     |             |
|        | Compensatory Time                                                 |                                                                     |             |
|        | Payable Time Summary                                              |                                                                     |             |
|        | 🎡 Payable Time Detail                                             |                                                                     |             |
|        | 😪 Exceptions                                                      |                                                                     |             |
|        | Le Request Absence                                                |                                                                     |             |
|        | 🔒 Cancel Absences                                                 |                                                                     |             |
| Step 3 | Select the <b>Denied</b> or <b>Push B</b>                         | ack request to cancel by clicking the arrow to the right of the app | ropriate    |
|        | transaction.                                                      |                                                                     |             |
|        | View Requests                                                     | 2 mm                                                                |             |
|        | T                                                                 | 2100                                                                | •           |
|        | VSDP-Sick                                                         | 04040000                                                            | -           |
|        | Denied                                                            | 8 Hours                                                             |             |
|        | Classified Staff Annual Leave                                     |                                                                     |             |
|        | Push Back                                                         | 04/20/2023                                                          | 1           |
|        |                                                                   | o Hours                                                             |             |
| Sten 4 | Select the <b>Cancel Absence</b> b                                | utton on the top right-hand side                                    |             |
| otep 4 | Return to Cancel Absences<br>Job Tittle Admin and Office Spec III |                                                                     |             |
|        |                                                                   | Can                                                                 | cel Absence |
|        | Absence Details<br>Start Date 04/21/2023                          | End Date 04/21/2023                                                 |             |
|        | Absence Type All<br>Status Denied                                 | Absence Name                                                        |             |
|        | Comments<br>Cancel Details                                        |                                                                     |             |
|        | Comments                                                          |                                                                     |             |
|        | Request History                                                   |                                                                     | >           |

| Step 5           | Select the <b>Yes</b> button to complete the cancelation process. |  |  |  |  |  |
|------------------|-------------------------------------------------------------------|--|--|--|--|--|
|                  | Are you sure you want to Cancel this Absence<br>Request?          |  |  |  |  |  |
|                  | Yes No                                                            |  |  |  |  |  |
| End of Procedure |                                                                   |  |  |  |  |  |

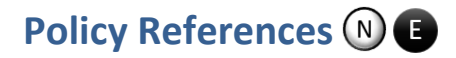

Department of Human Resource Management Policies (DHRM) DHRM Policy 2.20 Types of Employment Virginia Community College System Policies Department of Labor (DOL) Fair Labor Standards Act (FLSA) Family & Medical Leave Act (FMLA) VCCS Code of Ethics

### **Document Control Information**

This document will be updated annually unless the change has a high severity or critical impact and requires an off cycle update.

#### **Table 1. Version Information**

| Version Number | Date                 | Change Summary                                                                                                    | Author        | Approver           |
|----------------|----------------------|----------------------------------------------------------------------------------------------------|---------------|--------------------|
| V1             | May 11, 2018         | Initial Document                                                                                                    | SSC TLAM Team | HR Process Council |
| V2             |                      | Added notes to not enter<br>"0.00" (zero hours) on<br>timesheets.<br>Modified resolution of<br>exception VX9013, Work-<br>Study Auth Amt Exceeded.<br>Updated Pay Periods with<br>2019 Dates. | SSC TLAM Team | HR Process Council |
| V3             | February 20,<br>2020 | Updated Pay Periods with<br>2020 Dates and added<br>Parental Leave.                                                                                                    | SSC TLAM Team | HR Process Council |
| V4             | May 22, 2023         | Updated navigation and<br>screen shots to reflect<br>upgrade to HCM 9.2                                                                                                    | SSC TLAM Team | Angie King         |

## Appendix A: Employee Leave Types N 🗈

### Leave Categories-Filter by Type:

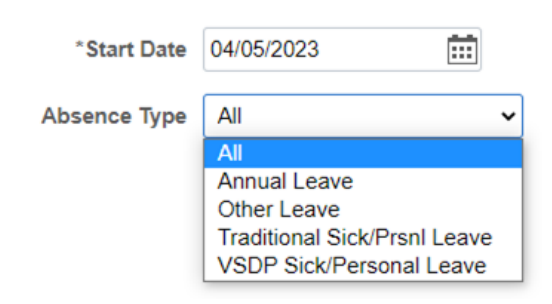

### Leave Types

### **Annual Leave**

- 12 mo Faculty Annual-New Plan
- 12 mo Faculty Annual-Old Plan
- Classified Staff Annual Leave (DHRM Policy 4.10)
- Exec Staff-Trad & < 15yrs srv
- Exec Staff-Trad & > 15yrs srv
- Exec Staff-VSDP & < 15yrs srv
- Exec Staff-VSDP & > 15yrs srv

If you are eligible for and have Excess Annual Leave, those balances are not available as a selection in the Request Absence page but if you select your standard annual leave, HCM will deduct the leave from excess annual leave rather than from standard annual leave.

#### **Other Leave**

- Compensatory Leave (DHRM Policy 3.10)
- Educational Leave (DHRM Policy 4.15)
- Employee Recognition Leave (DHRM Policy 1.15
- On Call Leave
- Overtime Leave
- Parental Leave (DHRM Policy 4.21)
- School Assist/Volunteer Service (<u>DHRM Policy 4.40</u>)

#### **Traditional Sick/Prsnl Leave**

- College Personal-9 mo Faculty
- Family Sick-12 mo Clasfd/Faculty
- Trad Sick-12 mo Clasfd/Faculty (DHRM Policy 4.55)
- Traditional Sick-9 month

### VSDP Sick/Personal Leave

- VSDP-Personal (DHRM Policy 4.57)
- VSDP-Sick (<u>DHRM Policy 4.57</u>)

### FML – Family Medical Leave

Employees will have the opportunity to denote FML when submitting their absence request with certain leave types. An employee should not select the FML field unless they have a qualifying event, approved by your agency's Human Resource Office. The FLM field is located under the **Additional Information** section. Employees should select the right

### facing arrow 🕨 beside Additional Information.

NOTE: If you have any questions regarding FML, contact your agency's Human Resource Office.

HRC Salary Employee Self Service Guide Version 4.0 05/22/2023

### Other types of Leaves available to full-time employees.

These leave types are **NOT** available through the employee self-service. Please refer to your agency's internal policy for utilizing the following leave types:

- Civil & Work Related Leave (<u>DHRM Policy 4.05</u>)
- Emergency/Disaster Leave (<u>DHRM Policy 4.17</u>)
- Bone Marrow/Organ Donor Leave (<u>DHRM Policy 4.37</u>)
- Military Leave (DHRM Policy 4.50)
- Disability Credits Used (DHRM Policy 4.57)
- Leave without Pay (DHRM Policy 4.45)
- Leaving Sharing (DHRM Policy 4.35)
- Short-Term Disability VSDP (<u>DHRM Policy 4.57</u>)

### Appendix B: Time Administration Information 🕟 🕒

#### • Time and Labor Exceptions – Background Information:

The *Time Administration* process (Time Admin) is an automatic process which runs according to the schedule for each agency on the <u>Automated Time Administration schedule</u>. Additionally, the Time Admin process accepts the changes on the timesheets made by the employee. Each time the employee enters punch time entries, or submits changes to those punch time entries on the timesheet, which deviate from the employee's "predefined work schedule", it will create an exception. Also, if the manager has cleared the exceptions, and the employee submits changes to their timesheet after the manager has cleared exceptions, it may create new exceptions.

The results of Time Administration are either <u>exceptions</u> or <u>payable time</u> that can be approved by the Manager. *It is important that the manager resolve all exceptions before approving payable time.* In the process of resolving or clearing the exceptions, the manager is to check the employee's timesheet and absence requests for accuracy. Communication with the employee is essential to correcting punch and elapsed time entries and leave requests. It is the manager's responsibility to ensure that the final timesheet is correct before approving payable time.

Moreover, a list of the exceptions is listed in Appendix C.

### Automated Time Administration Schedule

| Institution |                                        | Wage Group   | Salary Non-Exempt Group | Time Admin Schedule Process Times | Dynamic Group Refresh       |
|-------------|----------------------------------------|--------------|-------------------------|-----------------------------------|-----------------------------|
| 291         | Blue Ridge Community College           | 291H1        | 291N2                   | Dly 5:00AM every 3 hrs. pr        | Dly: 12:00AM Every 12hrs pr |
| 292         | Central Virginia Community College     | 292H1        | 292N2                   | Dly 4:00AM every 3 hrs. pr        | Dly: 12:00AM Every 12hrs pr |
| 287         | Mountain Gateway Community College     | 287H1        | 287N2                   | Dly 5:00AM every 3 hrs. pr        | Dly: 12:00AM Every 12hrs pr |
| 279         | Danville Community College             | 279H1        | 279N2                   | Dly 4:00AM every 3 hrs. pr        | Dly: 12:00AM Every 12hrs pr |
| 284         | Eastern Virginia Community College     | 284H1        | 284N2                   | Dly 6:00AM every 3 hrs. pr        | Dly: 12:00AM Every 12hrs pr |
| 297         | Germanna Community College             | 297H1        | 297N2                   | Dly 6:00AM every 3 hrs. pr        | Dly: 12:00AM Every 12hrs pr |
| 283         | J. Sargeant Reynolds Community College | 283H1        | 283N2                   | Dly 6:00AM every 3 hrs. pr        | Dly: 12:00AM Every 12hrs pr |
| 290         | Brightpoint Community College          | 290H1        | 290N2, 290S1, 290S2     | Dly 5:00AM every 3 hrs. pr        | Dly: 12:00AM Every 12hrs pr |
| 298         | Laurel Ridge Community College         | 298H1        | 298N2                   | Dly 6:00AM every 3 hrs. pr        | Dly: 12:00AM Every 12hrs pr |
| 299         | Mountain Empire Community College      | 299H1        | 299N2                   | Dly 4:00AM every 3 hrs. pr        | Dly: 12:00AM Every 12hrs pr |
| 275         | New River Community College            | 275H1, 275W1 | 275N2                   | Dly 4:00AM every 3 hrs. pr        | Dly: 12:00AM Every 12hrs pr |
| 280         | Northern Virginia Community College    | 280H1        | 280NA, 280NB, 280P1     | Dly 6:00AM every 3 hrs. pr        | Dly: 12:00AM Every 12hrs pr |
| 285         | Patrick & Henry Community College      | 285H1        | 285N2                   | Dly 5:00AM every 3 hrs. pr        | Dly: 12:00AM Every 12hrs pr |
| 277         | Paul D. Camp Community College         | 277H1        | 277N2                   | Dly 6:00AM every 3 hrs. pr        | Dly: 12:00AM Every 12hrs pr |
| 282         | Piedmont Virginia Community College    | 282H1        | 282N2                   | Dly 4:00AM every 3 hrs. pr        | Dly: 12:00AM Every 12hrs pr |
| 278         | Rappahannock Community College         | 278H1        | 278N2                   | Dly 5:00AM every 3 hrs. pr        | Dly: 12:00AM Every 12hrs pr |
| 270         | Shared Services Center                 | 270H1        | 270N2                   | Dly 4:00AM every 3 hrs. pr        | Dly: 12:00AM Every 12hrs pr |
| 276         | Southside Virginia Community College   | 276H1        | 276N2                   | Dly 4:00AM every 3 hrs. pr        | Dly: 12:00AM Every 12hrs pr |
| 294         | Southwest Virginia Community College   | 294H1        | 294N2                   | Dly 5:00AM every 3 hrs. pr        | Dly: 12:00AM Every 12hrs pr |
| 261         | System Office                          | 261H1        | 261N2                   | Dly 5:00AM every 3 hrs. pr        | Dly: 12:00AM Every 12hrs pr |
| 293         | Virginia Peninsula Community College   | 293H1        | 293N2                   | Dly 6:00AM every 3 hrs. pr        | Dly: 12:00AM Every 12hrs pr |
| 295         | Tidewater Community College            | 295H1        | 295N2                   | Dly 6:00AM every 3 hrs. pr        | Dly: 12:00AM Every 12hrs pr |
| 296         | Virginia Highlands Community College   | 296H1        | 296N2                   | Dly 5:00AM every 3 hrs. pr        | Dly: 12:00AM Every 12hrs pr |
| 286         | Virginia Western Community College     | 286H1        | 286N2                   | Dly 4:00AM every 3 hrs. pr        | Dly: 12:00AM Every 12hrs pr |
| 288         | Wytheville Community College           | 288H1        | 288N2                   | Dly 4:00AM every 3 hrs. pr        | Dly: 12:00AM Every 12hrs pr |

## Appendix C: Time and Labor Exceptions N 🔳

| Exception | Description     | Rule                                                                                                    | Allowable | Cause                                | Resolution                            | Severity |
|-----------|-----------------|----------------------------------------------------------------------------------------------------|-----------|--------------------------------------|---------------------------------------|----------|
|           |                 |                                                                                                    |           |                                      |                                       |          |
| VX9001    | Reported Hours  | RPTD <sched< td=""><td>Yes</td><td>Employee's hours on</td><td>Wait until the employee</td><td>Medium</td></sched<> | Yes       | Employee's hours on                  | Wait until the employee               | Medium   |
|           | < Scheduled Hrs |                                                                                                    |           | timesheet are less than their        | has finished reporting their hours    |          |
|           |                 |                                                                                                    |           | scheduled hours. This may be a       | for the week. The approved leave      |          |
|           |                 |                                                                                                    |           | result of the employee not being     | request hours also have to be         |          |
|           |                 |                                                                                                    |           | finished with reporting their time   | loaded to the timesheets. Allow       |          |
|           |                 |                                                                                                    |           | for the week or their leave requests | the exception if hours are correct.   |          |
|           |                 |                                                                                                    |           | have not been loaded from AM.        |                                       |          |
| VX9002    | Hours Worked    | HOURS_OVE                                                                                                    | Yes       | Employee has more than               | Correct the timesheet or              | High     |
|           | Greater Than 24 | R24                                                                                                    |           | 24 hours in a day.                   | allow it if the hours are correct. An |          |
|           |                 |                                                                                                    |           |                                      | example of this would be leave        |          |
|           |                 |                                                                                                    |           |                                      | payout.                               |          |
| VX9003    | Must Report     | N/A                                                                                                    | Yes       |                                      |                                       | High     |
|           | Comp Time       |                                                                                                    |           |                                      |                                       |          |
| VX9004    | Comp Time       | COMP_TIME                                                                                                    | Yes       | The employee did not                 | Correct the timesheet to              | High     |
|           | Required on     |                                                                                                    |           | report holiday on their              | add the holiday or allow the          |          |
|           | Holiday         |                                                                                                    |           | timesheet.                           | exception.                            |          |
| VX9005    | Overtime        | N/A                                                                                                    | Yes       | Employee must report overtime.       | When an employee reports more         | High     |
|           | Required        |                                                                                                    |           |                                      | than 40 working hours in a week,      |          |
|           |                 |                                                                                                    |           |                                      | they must report overtime.            |          |
| VX9006    | Late In Punch   | LATE_IN                                                                                                    | Yes       | Employee punched in 5                | Correct the timesheet or              | High     |
|           |                 |                                                                                                    |           | minutes or more after their          | allow the exception.                  |          |
|           |                 |                                                                                                    |           | scheduled "In" punch.                |                                       |          |
| VX9007    | Late Out Punch  | LATE_OUT                                                                                                    | Yes       | Employee punched out 5 minutes       | Correct the timesheet or              | High     |
|           |                 |                                                                                                    |           | or more after their scheduled        | allow the exception.                  |          |
| 1/20008   | Missing Dunch   |                                                                                                    | Vac       |                                      | Correct the timesheet                 | lligh    |
| VX9008    |                 | PONCH                                                                                                    | res       | punch for the day                    | Correct the timesneet.                | חוצוו    |
|           | туре            |                                                                                                    |           | punch for the day.                   |                                       |          |

| Exception | Description                             | Rule       | Allowable | Cause                                                                                                    | Resolution                                                                                                    | Severity |
|-----------|-----------------------------------------|------------|-----------|----------------------------------------------------------------------------------------------------|----------------------------------------------------------------------------------------------------|----------|
| VX9009    | Warning - 1200<br>Hour Limit            | 1500_HOURS | Yes       | Wage employee has<br>reached 1200 hours since their<br>anniversary date.                                                | This is just a warning. You can<br>allow the exception so that it no<br>longer appears in the list.                               | Medium   |
| VX9010    | 1500 Hour Limit<br>Reached              | 1500_HOURS | Yes       | Wage employee has<br>reached 1500 hours since their<br>anniversary date.                                                | Correct the timesheet or allow the exception.                                                                                     | High     |
| VX9011    | Quasi Full-Time<br>Hrs Incorrect        | QUASI_PT   | Yes       | A Quasi full-time<br>employee who works 12 months<br>doesn't report between 32 and<br>39.9 hours in their workweek.     | Correct the timesheet.                                                                                                    | High     |
| VX9012    | Perm Part-Time<br>Hrs Incorrect         | QUASI_PT   | Yes       | A permanent part-time<br>employee who works 12 months<br>doesn't report between 20 and<br>31.9 hours in their workweek. | Correct the timesheet.                                                                                                    | High     |
| VX9013    | Work-Study<br>Auth Amt<br>Exceeded      | WORKSTUDY  | Yes       | The work-study employee<br>has exceeded their approved<br>amount in the SIS system.                                     | Contact financial aid to increase<br>authorized work-study amount. If<br>employee is not federal work-<br>study, contact HR.      | High     |
| VX9014    | 9,10,11 month<br>Quasi <> 40 hrs.       | QUASI_PT   | No        | A Quasi full time employee who<br>works 9, 10 or 11 months doesn't<br>report 40 hours per workweek.                     | Correct the timesheet.                                                                                                    | High     |
| VX9015    | 9,10,11 month<br>part-time > 32<br>hrs. | QUASI_PT   | No        | A permanent part-time<br>employee who works 9, 10 or 11<br>months doesn't report less than 32<br>hours per workweek.    | Correct the timesheet.                                                                                                    | High     |
| VX9016    | Lunch Punch<br>Without Out<br>Punch     |            | Yes       | A punch time employee reported a<br>Lunch without an Out punch on the<br>same day.                                      | This employee has reported an odd<br>number of punches. They must<br>correct their timesheet in order to<br>be paid for this day. | High     |
| TLX00030  | Inactive Time<br>Reporter Status        |            | No        | Time Reporter Status is Inactive and<br>cannot be processed by Time<br>Administration.                                  | Update the Time Reporter Status to<br>Active if processing time for this<br>Time Reporter is needed.                              | High     |

| Exception | Description                       | Rule | Allowable | Cause                                                                                             | Resolution                                                                                                    | Severity |
|-----------|-----------------------------------|------|-----------|---------------------------------------------------------------------------------------------------|----------------------------------------------------------------------------------------------------|----------|
| TLX00440  | TRC is not in TRC<br>Program      |      | No        | The Time Reporter's TRC Program is<br>not associated with the reported<br>TRC as of this date: XX |                                                                                                    | High     |
| TLX00830  | Invalid Reported<br>Taskgroup     |      | No        | The Time Reporter's Department ID<br>is invalid with the reported<br>Taskgroup: PSNONCATSK        | The Commitment Accounting Flag<br>on the reported Taskgroup is not<br>consistent with the Use Distribution<br>Flag on the Time Reporter's<br>Department. | High     |
| TLX01600  | Invalid Time<br>Reporter          |      | No        | Time Reporter is not enrolled in<br>Time and Labor as of this date.                               | The reported time is not valid for<br>this date, as the date of reported<br>time is earlier than the Time and<br>Labor enrollment date.                  | High     |
| TLX01700  | Full Absence &<br>Reported time   |      | No        | Time is reported for Full day Absence.                                                            | Time is reported for Full day Absence.                                                                                                    | Low      |
| TLX01780  | Reported time in<br>Future Period |      | No        | Reported time is for a future period.                                                             | The time reported is for a restricted future period.                                                                                                    | High     |

## Appendix D: 2024 Salary Timesheet Periods and Pay Dates N E

| Beginning Period | Ending Period | Pay Date     |
|------------------|---------------|--------------|
| December 25      | January 9     | January 16   |
| January 10       | January 24    | February 1   |
| January 25       | February 9    | February 16  |
| February 10      | February 24   | March 1      |
| February 25      | March 9       | March 15     |
| March 10         | March 24      | March 29     |
|                  |               |              |
| March 25         | April 9       | April 16     |
| April 10         | April 24      | May 1        |
| April 25         | May 9         | May 16       |
| May 10           | May 24        | May 31       |
| May 25           | June 9        | June 14      |
|                  |               |              |
| June 10          | June 24       | July 1       |
| June 25          | July 9        | July 16      |
| July 10          | July 24       | August 1     |
| July 25          | August 9      | August 16    |
| August 10        | August 24     | August 30    |
| August 25        | September 9   | September 16 |
| September 10     | September 24  | September 30 |
|                  |               |              |
| September 25     | October 9     | October 16   |
| October 10       | October 24    | November 1   |
| October 25       | November 9    | November 15  |
| November 10      | November 24   | November 29  |
| November 25      | December 9    | December 16  |
| December 10      | December 24   | December 31  |

HCM Salary Employee Self Service Guide Version 4.0 05/22/2023